#### GUIDELINE TO DOWNLOAD AND INSTALL THE LIBRARY OF CAD FILES OF 3.0 DYNAMIC TITANIUM BASES FOR 3SHAPE

# зshape⊳

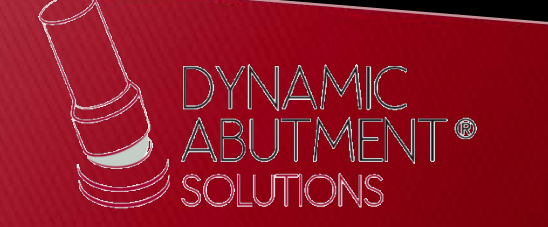

1. Request the files for 3Shape to the following e-mail: <u>das@dynamicabutment.com</u>, including your contact details. Enter in the Dropbox link provided by Dynamic Abutment Solutions and copy "DAS\_3SHAPE\_V5.rar" folder (V5 can change depending on the version)

| ganizar 🔻 🛛 Incluir                                                                       | en biblioteca 🔻 Compartir con 🔻 Grabar  | Nueva carpeta     |                 |          |
|-------------------------------------------------------------------------------------------|-----------------------------------------|-------------------|-----------------|----------|
| avoritos                                                                                  | Nombre                                  | Fecha de modifica | Tipo            | Tamaño   |
| escargas                                                                                  | 🏂 Catalogo Talladium 2014 interfase.pdf | 25/04/2014 16:47  | Adobe Acrobat D | 166 KB   |
| Dropbox                                                                                   | DAS_3SHAPE_V1.rar                       | 18/07/2014 9:04   | Archivo WinRAR  | 1.378 KB |
| Escritorio<br>Sitios recientes<br>bliotecas<br>Documentos<br>Imágenes<br>Música<br>Vídeos | 🔐 Guia de descarga 3Shape.pdf           | 08/05/2014 14:29  | Adobe Acrobat U | 2.444 KB |

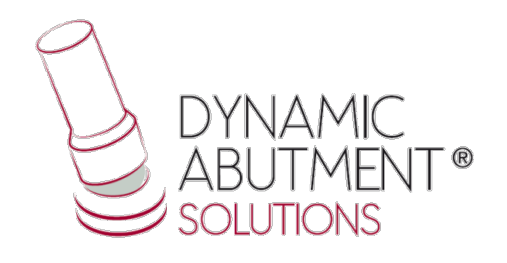

2. Paste .rar file and unzip wherever you want, for example at desktop, and you will get the folder "DAS\_3SHAPE\_V5".

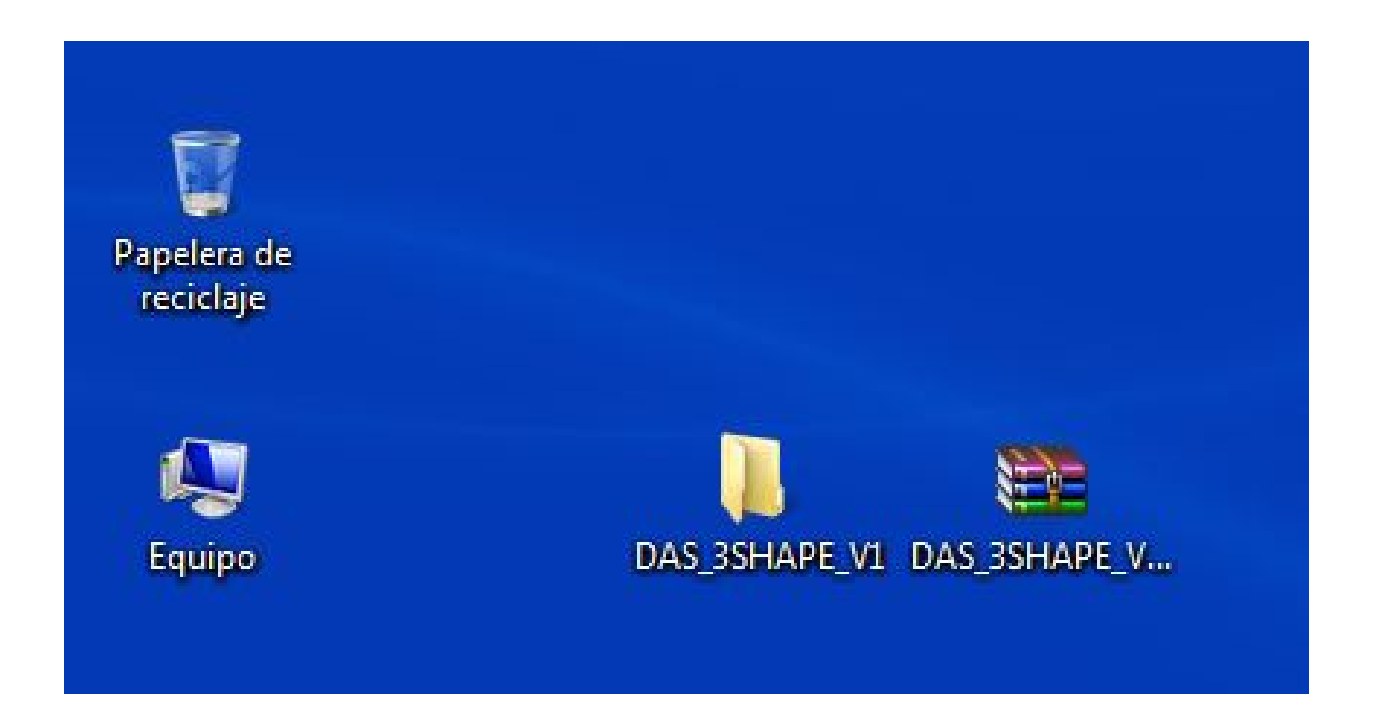

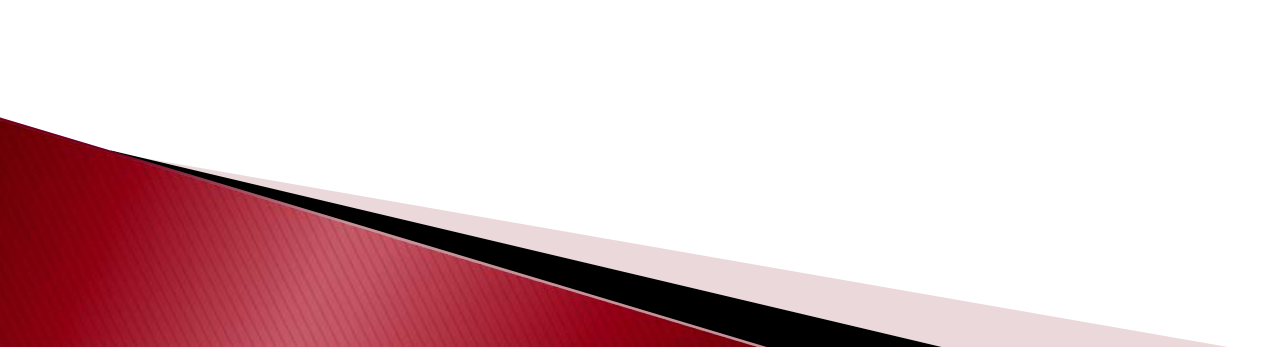

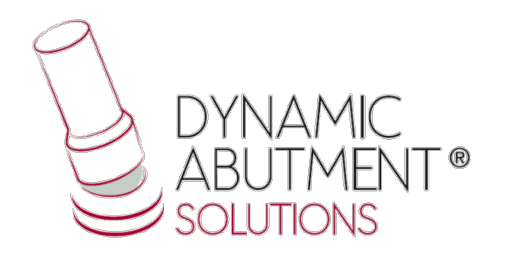

3. After unzip the file, check that the unzip folder contains the file "DAS\_3SHAPE\_V5.dme", which is an only file that contains the components for 3SHAPE.

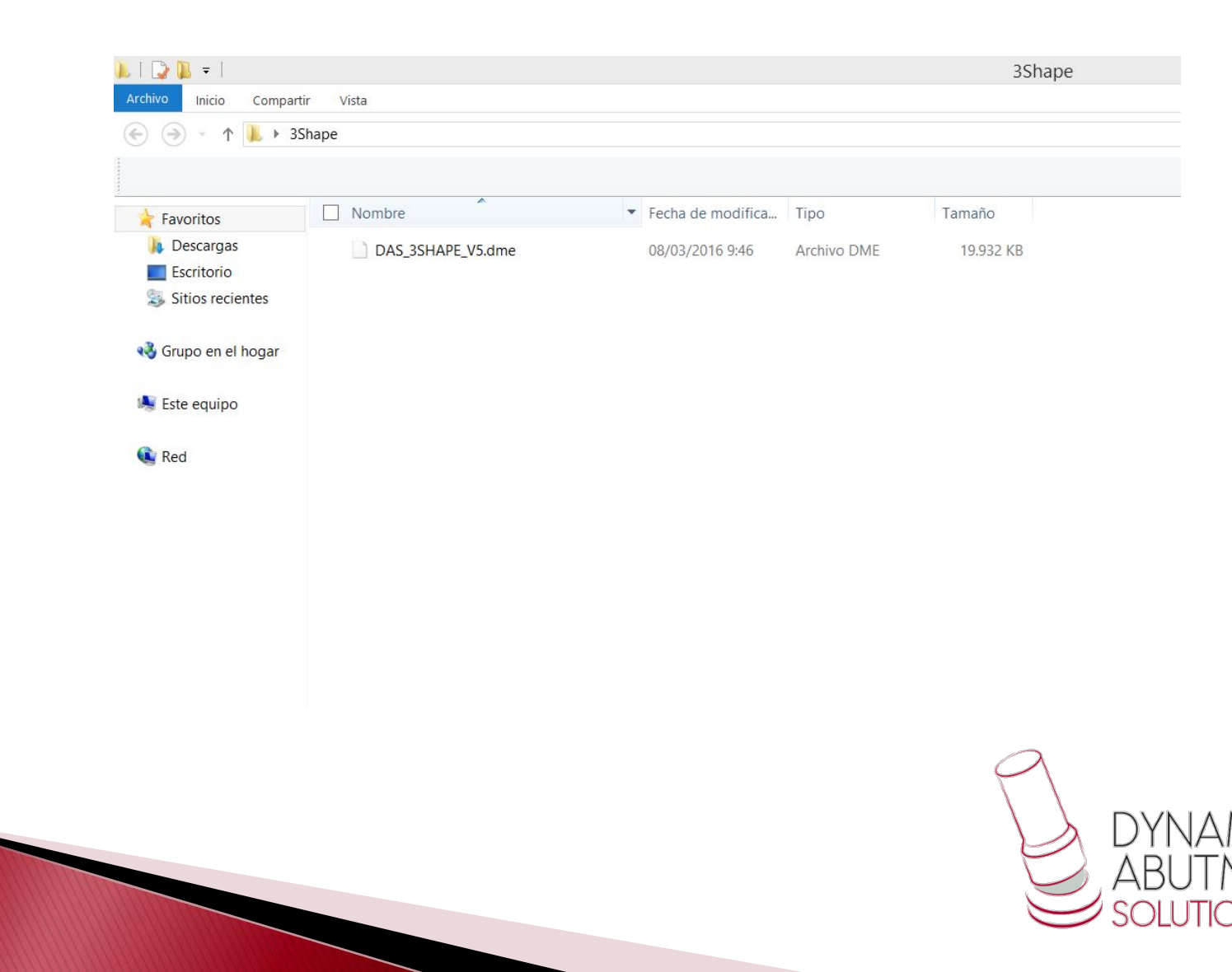

## 4. Start 3SHAPE Dental System program and go to Tools Import/Export.

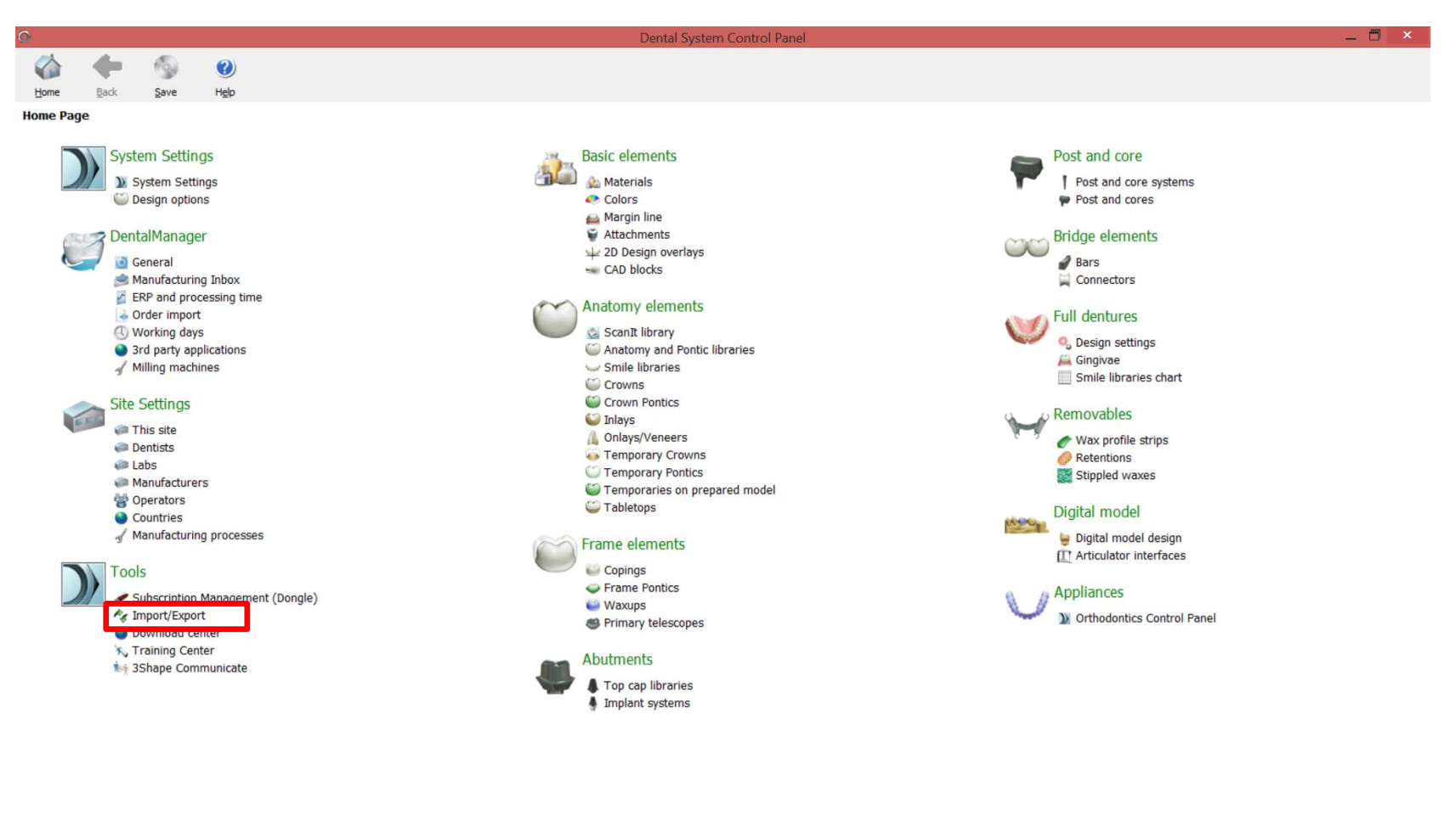

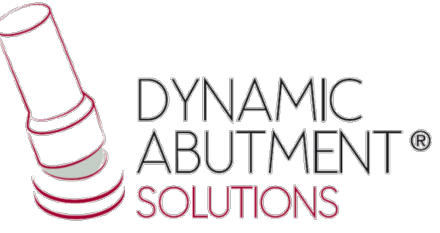

#### 5. Select Import Materials.

| 0            |           |      | Dental System Control Panel - Export/Import Materials                                                                                                    | _ 🖥 ×                  |
|--------------|-----------|------|----------------------------------------------------------------------------------------------------|------------------------|
| 🏠 🍕          | F (9)     | ?    |                                                                                                    |                        |
| Home Ba      | t/Export  | Help |                                                                                                    |                        |
| Tasks        | c, Export | \$   |                                                                                                    |                        |
| 尾 Export mat | erials    |      | Import materials                                                                                                    | *                      |
| 📹 Import mat | terials   |      | To import new materials, click on "Import materials" and browse the desired file (extension ".dme").<br>Then select the materials from the list that appeared on a screen and click "Import". Typically it is recommended to select all.<br>You can also download the materials directly from FTP - go to Site Settings -> Sites page and click "Download Materials".<br>Import materials |                        |
|              |           |      | History Of Import Materials                                                                                                    | *                      |
|              |           |      | Export materials                                                                                                    | *                      |
|              |           |      | Clone system                                                                                                    | *                      |
|              |           |      |                                                                                                    |                        |
|              |           |      |                                                                                                    |                        |
|              |           |      |                                                                                                    |                        |
|              |           |      |                                                                                                    |                        |
|              |           |      |                                                                                                    |                        |
|              |           |      |                                                                                                    |                        |
|              |           |      |                                                                                                    |                        |
|              |           |      |                                                                                                    |                        |
|              |           |      |                                                                                                    |                        |
|              |           |      |                                                                                                    | ABUTMENT®<br>solutions |

## 6. When windows explorer is opened, look for the file extension .dme "DAS\_3SHAPE\_V5.dme", select the file and click on open.

| Ô                       |                                |      |                  | Dental Syst                                                                                                    | em Control Panel - Export/Ir                                                                                      | mport Materials                                    |                                       |                     |                     | - 🗆 🗡 |
|-------------------------|--------------------------------|------|------------------|----------------------------------------------------------------------------------------------------|----------------------------------------------------------------------------------------------------|----------------------------------------------------|---------------------------------------|---------------------|---------------------|-------|
| Home                    | Back                           | Save | ()<br>Help       |                                                                                                    |                                                                                                    |                                                    |                                       |                     |                     |       |
| Tools + I               | mport/Exp                      | ort  | 1.20             |                                                                                                    |                                                                                                    |                                                    |                                       |                     |                     |       |
| Tasks<br>R Exp<br>1 Imp | ort materials<br>ort materials |      | *                | Import materials<br>To import new materials, click on "Import materials" and browse the<br>Then select the materials from the list that appeared on a screen ai<br>You can also download the materials directly from FTP - go to Site 5 | e desired file (extension ".dme"),<br>nd click "Import". Typically it is re<br>Settings -> Sites page and click ' | commended to select all.<br>'Download Materials''. |                                       |                     |                     | *     |
|                         |                                |      | Import materials | () Abrir                                                                                                    |                                                                                                    |                                                    |                                       | ×                   |                     |       |
|                         |                                |      |                  | History Of Import Materials                                                                                                    |                                                                                                    | ape                                                | × ¢                                   | Buscar en 3Shape    |                     | *     |
|                         |                                |      |                  | Export materials                                                                                                    | 🖈 Favoritos                                                                                                    | Nombre                                             | Fecha de modifica.<br>08/03/2016 9:46 | Tipo<br>Archivo DME | Tamaño<br>19.932 KB | ¥     |
|                         |                                |      |                  | Clone system                                                                                                    | Escritorio<br>Sitios recientes<br>Sitios necientes<br>Grupo en el hogar<br>Este equipo                            |                                                    |                                       |                     |                     | *     |
|                         |                                |      |                  | Nombre:                                                                                                    |                                                                                                    | ✓ Dental System Ma                                 |                                       | rials Export 🗸      |                     |       |
|                         |                                |      |                  |                                                                                                    |                                                                                                    |                                                    |                                       | Abrir               | Cancelar            |       |
|                         |                                |      |                  |                                                                                                    |                                                                                                    |                                                    |                                       |                     |                     |       |

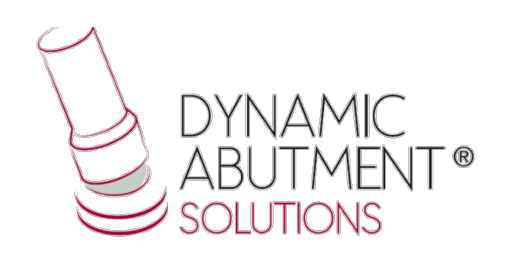

#### 7. Titanium bases and their components library is ready to use.

|                      |                      |                     | Formulario de pedido                                                                                                    |                                                                           | _ 🖬 🗙                                                                            |
|----------------------|----------------------|---------------------|----------------------------------------------------------------------------------------------------|---------------------------------------------------------------------------|----------------------------------------------------------------------------------|
| Información del la   | aboratorio           | Configuración de pe | edidos                                                                                                    | Config. de escaneo                                                        |                                                                                  |
| Protésico:           | Tech 01              | Nº de pedido:       | 18820_20160309_1353_Tech_01                                                                                                    | Tipo de objeto                                                            | Modelo 🗸                                                                         |
|                      |                      | Importancia:        | Normal                                                                                                    | <ul> <li>Antagonista</li> </ul>                                           | Ninguno                                                                          |
| Información labo     | ratorio externo      | Diseño módulo:      | DentalDesigner 2015                                                                                                    | <ul> <li>Escanear el entorno</li> </ul>                                   | Seccionado 🗸                                                                     |
| Laboratorio externo: | - ninguno - 🗸 🗸      |                     |                                                                                                    | Scan Module                                                               | ScanIt Dental                                                                    |
| Información clien    | te                   | Detalles pedido     |                                                                                                    |                                                                           | 2                                                                                |
| Cliente:             | 2409227503 🗸 🕇       |                     |                                                                                                    |                                                                           | A                                                                                |
| Persona de contacto: |                      |                     |                                                                                                    | $\sim$                                                                    | ~                                                                                |
| Fecha de creación:   | 09/03/2016           |                     |                                                                                                    |                                                                           |                                                                                  |
| Fecha de envío:      | 09/03/2016           |                     |                                                                                                    | Anatomía                                                                  |                                                                                  |
| N-sig                | Enviar información V |                     |                                                                                                    |                                                                           |                                                                                  |
| Información del p    | aciente              |                     |                                                                                                    | Estructura                                                                |                                                                                  |
| Apellidos:           |                      |                     |                                                                                                    |                                                                           |                                                                                  |
| Nombre:              |                      |                     |                                                                                                    |                                                                           |                                                                                  |
| Clinical photos:     | +                    |                     |                                                                                                    | Pilar Zirkon<br>Categoría                                                 | DAS_3SHAPE_V5 V                                                                  |
| Comentarios          |                      |                     |                                                                                                    | Sistema                                                                   | DAS_E_0001 V                                                                     |
|                      |                      | Índece:             | Plar   Plar   Plar | Nacelánea<br>Macelánea<br>Puente<br>Dente<br>Encia<br>Removible<br>Modelo | DAS E 0003<br>DAS E 0005<br>DAS E 0005<br>DAS E 0005<br>DAS E 0005<br>DAS E 0008 |
| <                    | >                    |                     |                                                                                                    |                                                                           | Ý                                                                                |
|                      |                      |                     | Cambiar a Form                                                                                                    | lario de pedido 3D Escanear                                               | Aceptar Cancelar                                                                 |

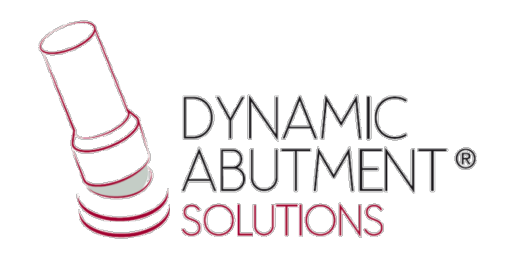

## Note: If you already have a DAS library version, remove completely the file .dme and install the new library following the instructions.

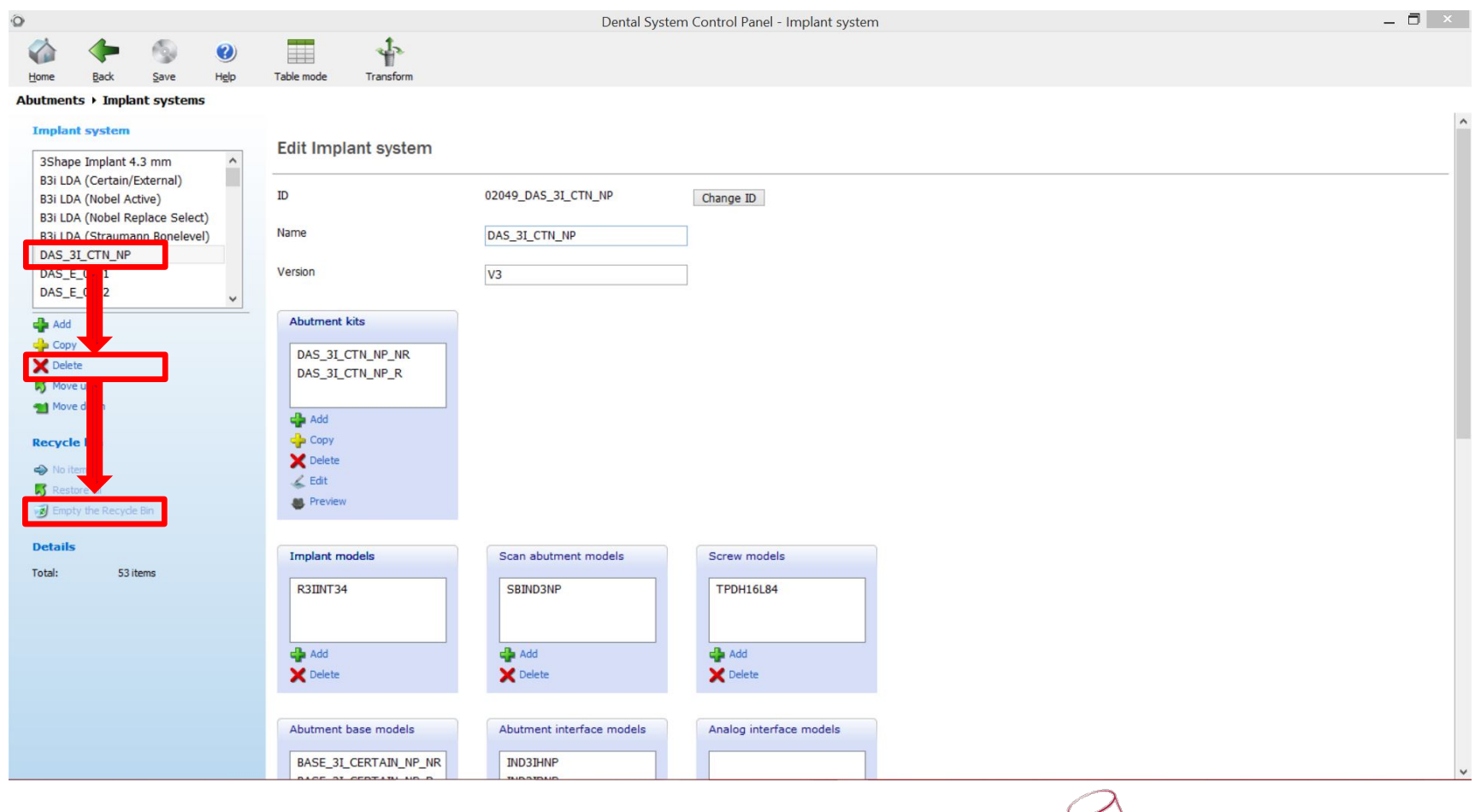

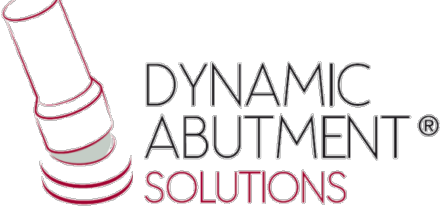